## Anleitung Nutzung Livelox App

## Voraussetzungen

- Der gewünschte Event (Training/Wettkampf) ist in Livelox durch einen Administrator erstellt und freigegeben
- iPhone oder Android Mobile Phone
- Livelox App auf Mobile Phone installiert

https://apps.apple.com/us/app/apple-store/id974557784

https://play.google.com/store/apps/details?id=com.knowit.livelox

- Livelox Account erstellt unter https://livelox.com (Create user account).

| O A ≈ <sup>2</sup> ⊗ https://www.livelox.com |       |                       |                      |                     |        |
|----------------------------------------------|-------|-----------------------|----------------------|---------------------|--------|
|                                              | Subsc | be About <del>-</del> | English <del>-</del> | Create user account | Log in |

## Vorbereitung Training / Event

Start recording

Routes

Record

Livelox auf dem Mobile Phone starten. Person wählen (Zahnrad) und Wahl von «Myself (login required). Wahl von Login system «Livelox». Username / Password von Livelox.com eingeben.

| 16:30  | 0                    | 📲 5G | 16:31                                                                                                    |                      | 📊 5G 💽    | 16:32                       | .ı∥ 5G <b>■</b> )    |
|--------|----------------------|------|----------------------------------------------------------------------------------------------------|----------------------|-----------|-----------------------------|----------------------|
| ≡      | Livelox Recorder     |      | Back                                                                                                    | Select a person      |           | <b>&lt;</b> Select a person | Log in               |
| Person | None - tap to select | ŝ    | Who should th                                                                                                    | e route be connected | l to?     | Login system                |                      |
| Event  | None - tap to select | ŝ    | Myself (login required)                                                                                                    |                      | Livelox   |                             |                      |
| Class  | None - tap to select | ණ    |                                                                                                    |                      | Username  |                             |                      |
|        |                      |      | <ul> <li>One of the members in my club<br/>(login required)</li> <li>A previously selected person</li> <li>Another person</li> </ul> |                      | lukaserne |                             |                      |
|        |                      |      |                                                                                                    |                      | Password  |                             |                      |
|        |                      |      |                                                                                                    |                      |           |                             |                      |
|        |                      |      |                                                                                                    |                      |           | Log in                      |                      |
|        |                      |      |                                                                                                    | ОК                   |           | l forgot my                 | username or password |

| qw  | ertzu       | i o p |  |
|-----|-------------|-------|--|
| a s | d f g h j   | k I   |  |
| ŵУ  | xcvbn       | m 🗵   |  |
| 123 | Leerzeichen | Ļ     |  |
|     |             | Ŷ     |  |

Wahl von Event (Zahnrad). Wahl von Select class by event – danach Wahl von von Select event. Den gewünschten Event aus der Liste wählen.

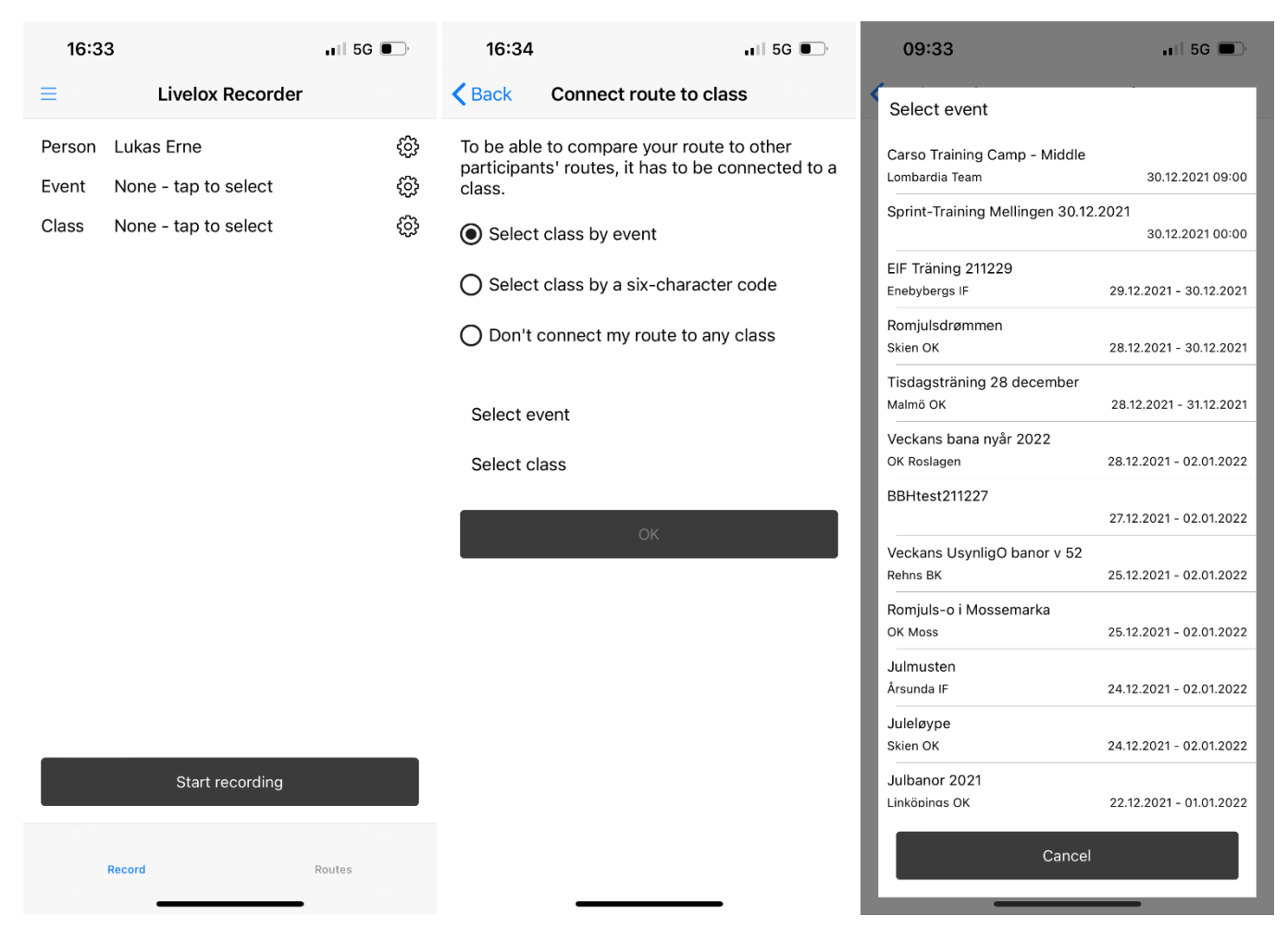

Wahl von Class (Zahnrad). Gewünschte Strecke (Select Class) wählen.

| 16:3   | 3                    | 📲 5G 💽 | 09:33        | 📲 5G 🔲 | 09:3   | 4                                       | 📲 5G 🔳 |
|--------|----------------------|--------|--------------|--------|--------|-----------------------------------------|--------|
| ≡      | Livelox Recorder     |        | Select class |        | ≡      | Livelox Recorder                        |        |
| Person | Lukas Erne           | ŝ      | K-Sprint 1   |        | Person | Lukas Erne                              | රිටු   |
| Event  | None - tap to select | හි     | K-Sprint 2   |        | Event  | Sprint-Training<br>Mellingen 30.12.2021 | ණ      |
| Class  | None - tap to select |        | K-Sprint 3   |        | Class  | K-Sprint 1                              | \$     |
|        | Start recording      |        |              |        |        | Start recording                         |        |
|        | Record               | Routes |              | Cancel |        | Record                                  | Routes |

## Nutzung im Training / Auswertung

Im Gelände sich zum Startpunkt verschieben und Wahl von «Start recording». Nach dem Lauf Im Ziel Wahl von Stop Recording.

Die gelaufene Route wird nach dem Stop automatisch nach Livelox.com hochgeladen.

Die Auswertung ist auf folgende zwei Arten möglich:

- Variante 1: Nach dem Login in livelox.com wird der Event und die Route ersichtlich
- Variante 2: Der Event ist öffentlich und die URL ist bekannt. Die Route kann direkt ohne Login angeschaut werden.

**Hinweis:** Falls ein Vergleich von mehreren Läufer\*innen gewünscht ist, dann muss eine Subscription bei Livelox.com gekauft werden. Mit der freien Version kann nur eine Route gleichzeitig angeschaut werden.